## Procédure de mise en route WIFI

- 1- Déballer le boîtier wifi de son emballage
- 2- Brancher le câble au boîtier wifi

3- Brancher le câble sur la carte électronique (voir photo ci-dessous). Carte électronique qui se trouve sur la droite de votre poêle quand vous êtes face à lui.

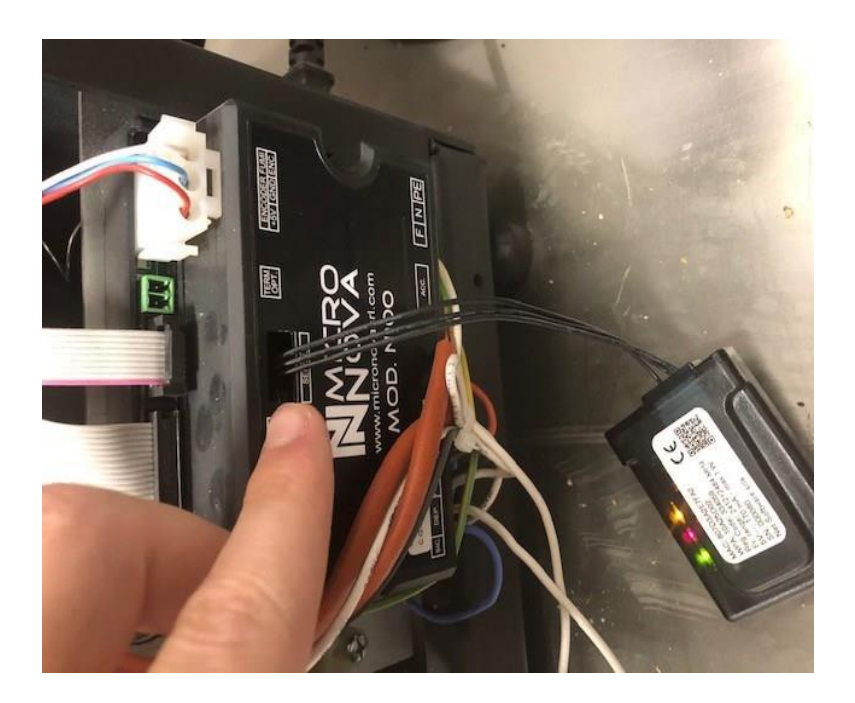

- 4- Télécharger, sur votre smartphone, l'application WINET CONNECTOR
- 5- Une fois l'application téléchargée, ouvrez-la
- 6- Sélectionner « SCAN QR CODE »
- 7- Scanner le QR code qui se trouve sur le boîtier wifi que vous venez de brancher sur la carte électronique du poêle

8- Dans le menu en haut de l'application, sélectionner l'icône WIFI

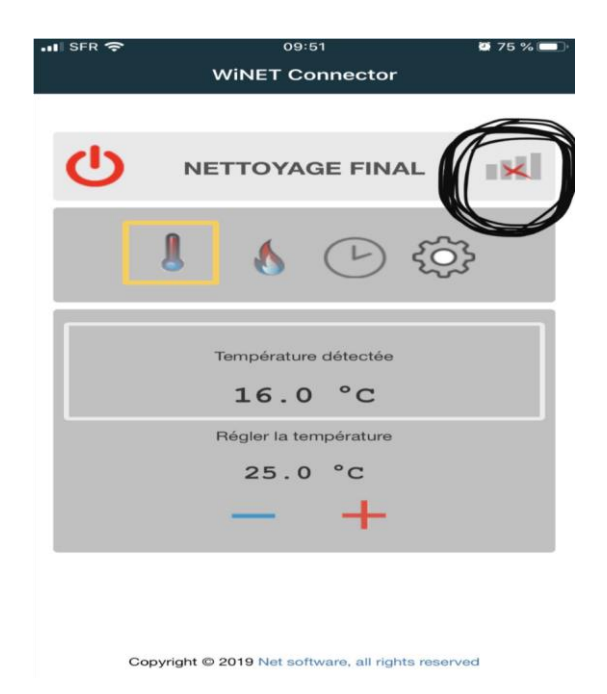

- 9- Sélectionner votre Livebox dans les propositions et ajouter son mot de passe et cliquer sur connecte
- 10- Quittez l'application
- 11- Relancer l'application et cliquer sur « open the cloud »
- 12- Enregistrez-vous (courriel valide, nom, prénom)
- 13- Valider l'adresse mail (mail reçu dans votre boite mail) VERIFIER LES SPAM14-Cliquer sur le lien reçu dans le mail.
- 15- Cliquer sur « enregistrer un nouveau poêle »
- 16- Saisir la MAC ADRESSE qui est sur le boîtier wifi
- 17- Saisir le REG CODE qui est sur le boîtier wifi
- 18- Saisir le SERIAL NUMBER SN qui est sur le boîtier wifi
- 19- Indiquer le nom du poêle puis valider

20- Cliquer sur l'icône verte en haut à droite.

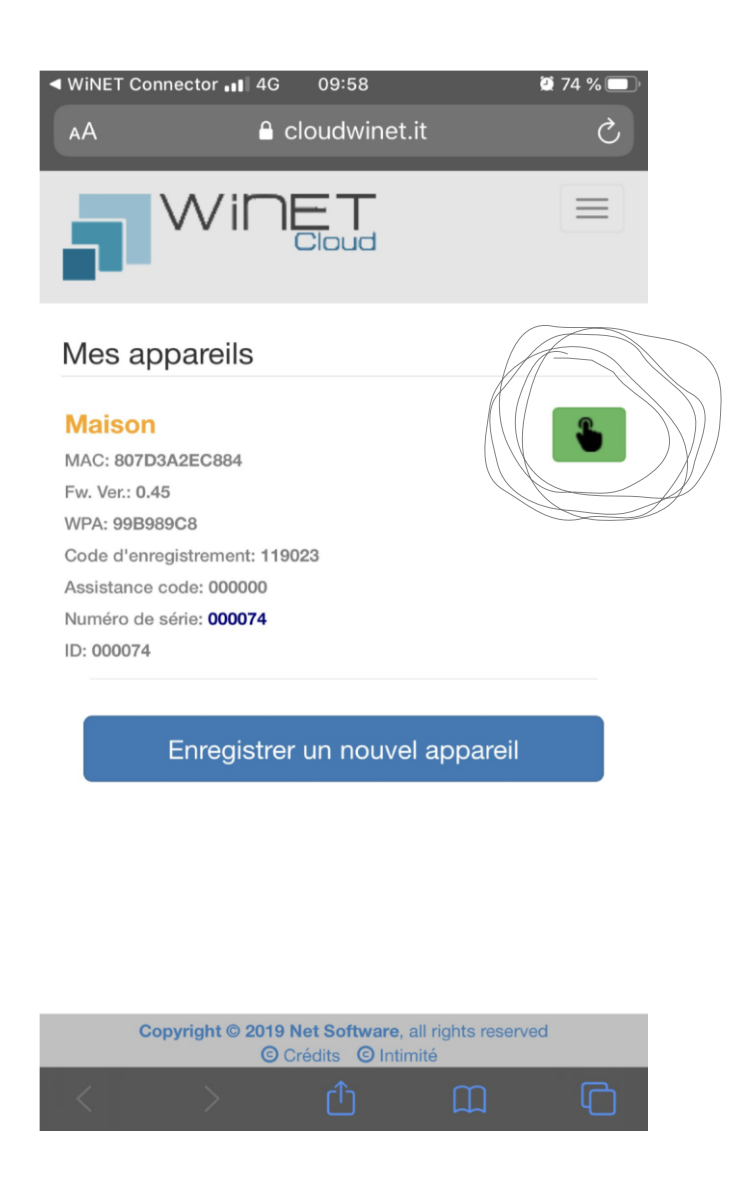

Félicitation vous êtes connecté à votre poêle à granulés !

(N. B. : le wifi s'installe directement sur la carte et doit être laissé dans le poêle )